Robostar Robot Controller Manual

## Robostar Robot

# N1 Series Option C-net

↓ Option Module

- C-net

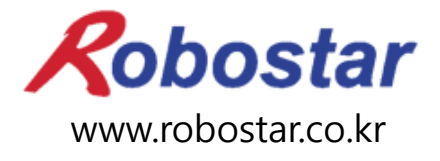

Robostar Co., Ltd

Robostar Robot Controller Manual

# ROBOSTAR ROBOT N1 Series Option C-net

✓ Option Module

- C-net

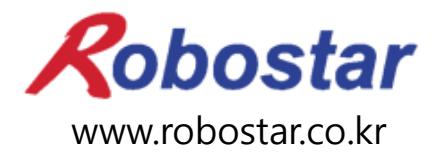

Robostar Co., Ltd

Copyright © ROBOSTAR Co., Ltd 2012

The copyright of this user manual is owned by Robostar Co., Ltd. No part of this manual may be used in any form or by any means without Robostar Co., Ltd. Specifications are subject to change without prior notice.

## **Regarding Product Warranty**

Robostar products are manufactured under strict quality control and all Robostar products are covered under one year warranty from the date of manufacture. We offer free services during this warranty period only for mechanical breakdowns caused by faults by Robostar or breakdowns which arise from problem in design and manufacturing faults during normal use.

No free service is provided to the following occasions.

- (1) After the warranty period expires
- (2) Mechanical troubles caused by inappropriate repairs, alteration, movement and other negligent handling directed by your company or a third party.
- (3) Mechanical troubles caused by use of other products than the ones assigned by our company, such as components and grease
- (4) Mechanical troubles caused by fires, disasters, earthquakes, storm and flooding and other natural disasters
- (5) Malfunction due to use in environment beyond our product specifications, such as in excretions and flooding
- (6) Malfunction due to normal wear of consumable parts
- (7) Malfunction due to lack of carrying out maintenance work checklist as listed in User Manual and Handling Manual
- (8) Damage not included in robot repair costs

## Address and Contact Details for Robostar Co., Ltd

- Head Office and Factory 700, Suin-ro, Sangnok-gu, Ansan-City, Gyeonggi-do, Republic of South Korea (426-220)
- 2<sup>nd</sup> Factory 108, Saneop-ro, Gwonseon-gu, Suwon-City, Gyeonggi-do, Republic of South Korea (441-813)
- Service Inquiry and Product Inquiry

   Sales Inquiry
   TEL. 031-400-3600
   FAX. 031-419-4249
   Customer Inquiry
   TEL. 1588-4428

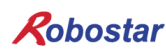

www.robostar.co.kr

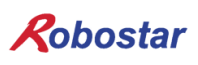

# **Composition of User Manual**

The User Manual of this product is composed of the following. If this is the first time to use this product, fully understand each and every detail in the manual before use.

### C-net

Explains how to connect a N1 series connector using a C-net as well as how to use it.

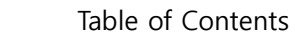

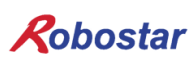

# Table of Contents

| СНАРТ | <b>FER 1.</b> | OVERVIEW                                     | 1-1 |
|-------|---------------|----------------------------------------------|-----|
| 1.1   | Syste         | CM CONFIGURATION                             | 1-1 |
| СНАРТ | <b>FER 2.</b> | FUNCTION                                     | 2-1 |
| 2.1   | RS-23         | 2 COMMUNICATION                              | 2-1 |
| 2.2   | D-SUI         | B 9Pin Connector                             | 2-1 |
| СНАРТ | FER 3.        | INSTALLATION AND OPERATION SETTING           | 3-1 |
| 3.1   | How T         | TO INSTALL HARDWARE                          | 3-1 |
| 3.2   | How T         | TO CONNECT CABLE                             | 3-1 |
| 3.3   | CONTR         | ROLLER SETTING                               | 3-2 |
| 3.3   | R.1 R         | S-232C Communication Setting                 | 3-2 |
| СНАРТ | FER 4.        | EXAMPLES OF C-NET SETTING ON TOUCH PANEL     | 4-1 |
| 4.1   | Execu         | JTING EASYBUILDER8000 PROGRAM                | 4-1 |
| 4.2   | ADD N         | Jew                                          | 4-2 |
| 4.3   | Syste         | M PARAMETER SETTING                          | 4-3 |
| СНАРТ | FER 5.        | MEMORY MAPPING                               | 5-1 |
| 5.1   | N1 Co         | DNTROLLER DATA MAPPING                       | 5-1 |
| 5.1   | .1 N          | V1 Series System Input #1                    | 5-2 |
| 5.1   | .2 N          | V1 Series System Input #2 & FIELDBUS INPUT#1 | 5-3 |
| 5.1   | .3 N          | /1 Series FIELDBUS INPUT #2                  | 5-3 |
| 5.1   | .4 N          | <pre>/1 Series System Output #1</pre>        | 5-3 |
| 5.1   | .5 N          | 11 Series FIELDBUS Output #2                 | 5-4 |
| 5.2   | PRECA         | AUTION FOR USE IN N1 SERIES SYSTEM MODE      | 5-4 |

## Chapter 1. Overview

## 1.1 System Configuration

N1 controller makes use of C-net protocols to enable communication with such systems as PC or PLC. C-net protocol communication becomes possible through the use of Host Port on Main Board of N1 controller.

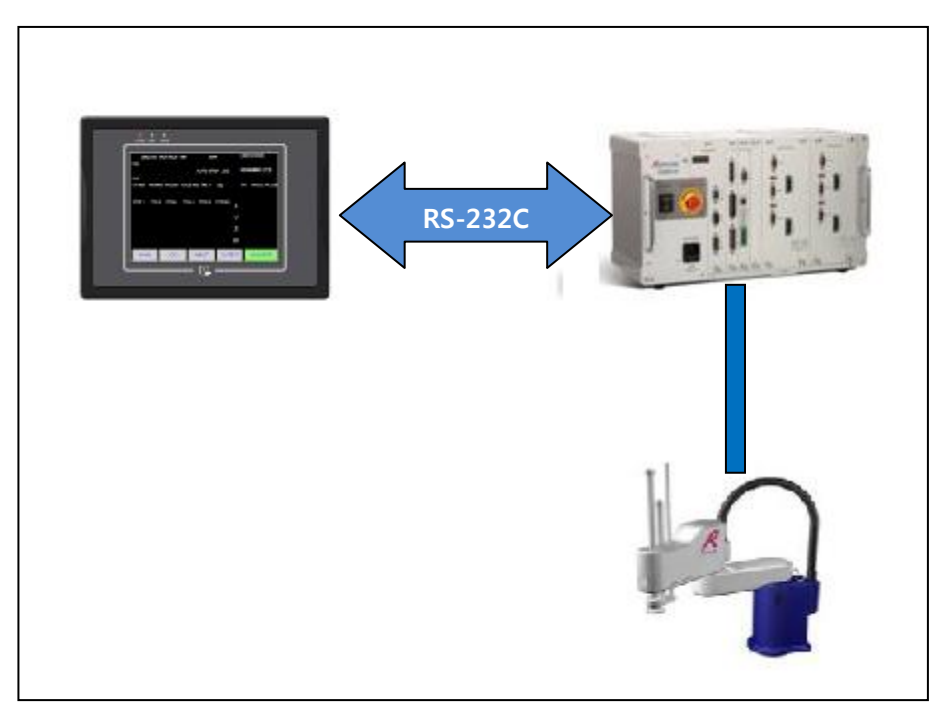

Fig. 1.1 C-net System Configuration

% N1 controller supports C-net protocols for "Master-K"/"GLOFA" series.

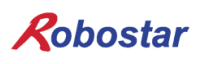

## **Chapter 2. Function**

## 2.1 RS-232 Communication

RS232C communication distance is generally 15m, but the greater the communication speed gets, the shorter the distance becomes.

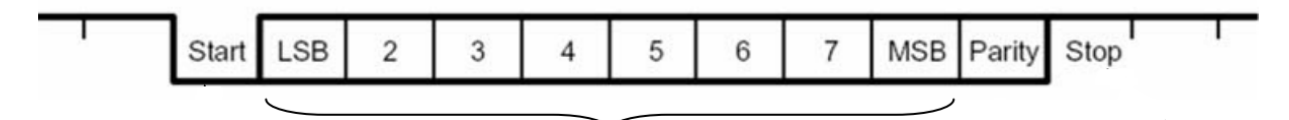

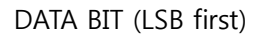

Fig. 2.1 Asynchronous Communications Format

- Start bit : Indicates the start of communications Format
- DATA bit : Configurable in bit sizes 5/6/7/8, indicating communication data value with LSB first
- Parity bit : Configurable to No/Even/Odd and detectable when 1 bit is changed by noise
- Stop bit: Configurable in sizes 1/1.5/2, indicating the end of data

| ~                                                                     | F |
|-----------------------------------------------------------------------|---|
| DCD 1 6 DSR<br>RXD 2 7 RTS<br>TXD 3 8 CTS<br>DTR 4 9 R1<br>GND 5 P R1 | ł |
|                                                                       |   |

|     | Description                                                    |
|-----|----------------------------------------------------------------|
| TXD | Transmit Data, communication data output signal                |
| RXD | Receive Data, communication data input signal                  |
|     | Used for Ready To Send modem communication, displaying         |
| RTS | communication preparation status and applicable as a general-  |
|     | purpose output port                                            |
|     | Used for Clear To Send modem communication, displaying         |
| CTS | communication preparation status and applicable as a general-  |
|     | purpose input port                                             |
| DTD | Signals for preparing Data Terminal Ready modem communication, |
| DIK | applicable as an output port                                   |
|     | Signals for preparing Data Set Ready modem communication,      |
| DSK | applicable as an input port                                    |
| DCD | Data Carrier Detect, input port                                |
| RI  | Ring Indicator input port                                      |
| GND | Ground                                                         |

Table 2.1 Description of Connector

## 2.2 **D-SUB 9Pin Connector**

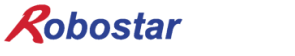

## **Chapter 3. Installation and Operation Setting**

## 3.1 How to Install Hardware

Take the following procedure and you can use C-net protocols of N1 series controller.

1) Connect a Serial cable to N1 to communication port (HOST PORT) on controller's Main Board.

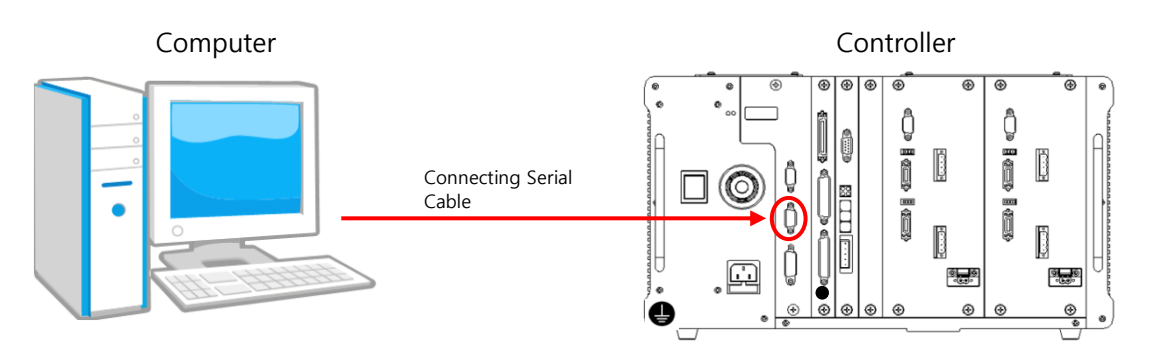

Fig. 3.1 How to Connect Serial Cable

### 3.2 How to Connect Cable

For how to connect cable, refer to Fig. "3.2 Cable Wiring Diagram".

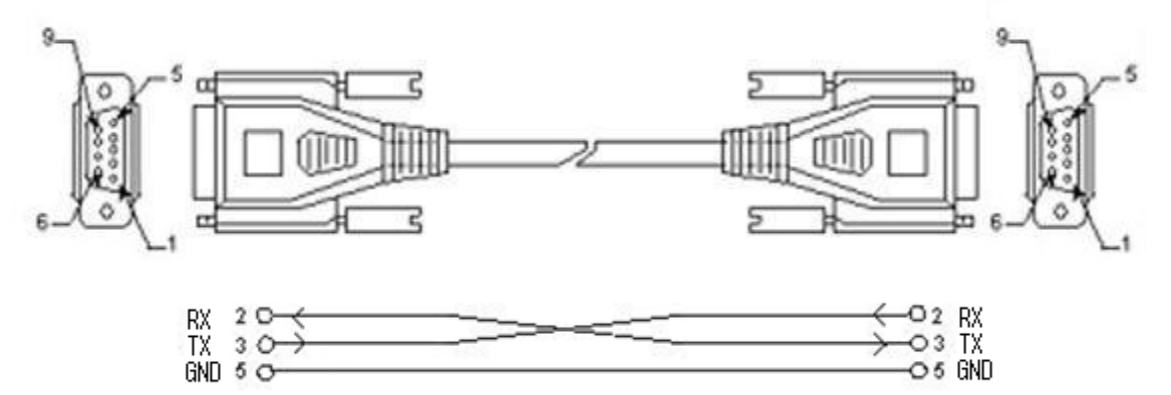

Fig. 3.2 Cable Wiring Diagram

| Pin No. | Name | Content Description of Function |                      |  |
|---------|------|---------------------------------|----------------------|--|
| 2       | RXD  | Received Data                   | Receive Data Signal  |  |
| 3       | TXD  | Transmit Data                   | Transmit Data Signal |  |
| 5       | GND  | Ground                          | Ground               |  |

Table 3.1 Description of Wiring Pin Numbers

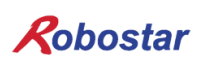

## 3.3 Controller Setting

To use C-net protocols in N1 series controller, you should set RS-232C communication. Default value for baud rate is set to 115,200bps.

## 3.3.1 **RS-232C Communication Setting**

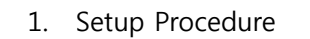

| Step 1. | Move to PARA screen                                                                                                    |                                                 |
|---------|----------------------------------------------------------------------------------------------------|-------------------------------------------------|
|         | <main menu=""><br/>1. JOB 2. RUN<br/>3. HOST <u>4. PARA</u><br/>5. ORIGIN <u>6. I/O</u><br/>7. SYSTEM 8. GPNT<br/>9. INT/FLT A. ALARM<br/>SELECT #</main>       | Open initial menu screen<br>Select 4: PARA<br>L |
|         | <parameter><br/>NO TYPE<br/>*CH1 XYZW<br/>CH2 XY_TEST</parameter>                                                                                               | Open PUBLIC PARAMETER group screen              |
|         | SEL     INFO     PUB     EXIT <public parameter="">     1: HW CONF     2: PALLET       3: PLC     4: ETC   group #</public>                                     | Select 1:HW CONF                                |
| Step 2. | Move to COMM screen <public-hw conf(0)="">         1: TMR       2: COMM         3: I/O       4: D-MAN         5: SVON       6: A I/O         item #</public-hw> | Select 2: COMM<br>2<br>R                        |

| Step 3. | RS232 setup screen                                                                                                    |                    |
|---------|----------------------------------------------------------------------------------------------------|--------------------|
|         | <pre><hw -="" com="" conf=""> COMMUNICATION SET 1: COM PORT SET 2: FIELD BUS </hw></pre>                                                                | Select 1: RS232C   |
|         | group #                                                                                                    |                    |
|         | <pre><com -="" 1="" 2="" port="" set=""><br/>PORT:HOST<br/>PROTOCOL: N1<br/>BAUD RATE: 230400<br/>SEPARATOR: CR+LF<br/>ID: 0<br/>HOST RS485</com></pre> | Set C-Net protocol |
|         | <pre><com -="" 2="" port="" set="">     PORT:HOST LENGTH: 8 bits STOP BIT: 1 bits PARITY: disable FLOW: NONE HOST RS485</com></pre>                     | Set C-Net protocol |

| Item      | Set Value | Default<br>Value |
|-----------|-----------|------------------|
| PROTOCOL  | C-Net     | N1               |
| BAUD RATE | 115,200   | 115200           |
| LENGTH    | 8         | 8                |
| STOP BIT  | 1         | 1                |
| PARITY    | disable   | disable          |
| FLOW      | NONE      | NONE             |
| ID        | 0         | 0                |

 $\state{\state{M}}$  ID currently supports no functions.

## Chapter 4. Examples of C-net Setting on Touch Panel

This Manual uses the Easyview model MT8056T supporting "Master-K" and "GLOFA" C-net. (Also available for use are other Touch Panel products supporting "Master-K" and "GLOFA" C-net.) For how to set C-net communication of model MT8056T, EasyBuilder8000 program provided by Easyview was adopted for use.

### 4.1 Executing EasyBuilder8000 Program

| EasyBuilder8000                                           |       |
|-----------------------------------------------------------|-------|
| Eile Tool Help                                            |       |
| 🔆 🛠 塑 塑 😫 🖾 🖄 🎹 🐶 🗄 0 1 2 3 🕢 🕨 State 0 💿 🔹 📄 🖆 🔛 👗 🐚 💼 🕰 | E N I |
| i 44 49 🖬 🗷 🖪 📄 🔊 🖏 🗨 📓 i 💽 🔹 🔹 🔹 🔹 🔺 🔺 🛎 🗏 I 🛆           |       |
| :••••••••••••••••••••••••••••••••••••                     | 9     |
| Windows 👻 🗙                                               |       |
| Object list                                               |       |
|                                                           |       |
| For Help, press F1                                        |       |
| For help, press Fi                                        |       |

Execute EasyBuilder8000 and a window comes up as shown in Fig. 4.1 below.

Fig. 4.1 Screen executing Easybuilder8000

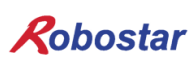

Examples of C-net Setting

#### 4.2 Add New

Select File->New from menu.

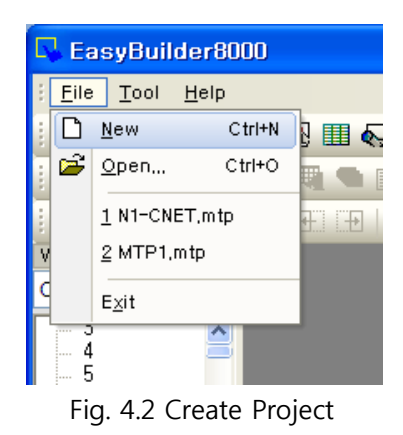

Select MT8056T from Model. (The product described in this Manual is a model MT8056T.)

| EasyBuilder8000 (Copyright c 2006 Weintek Lab., Inc.) |        |
|-------------------------------------------------------|--------|
| Welcome to EasyBuilder8000. Please select your model. |        |
| Model: MT6056T/MT8056T (320 x 234)                    | ~      |
| Display mode : Landscape                              | ~      |
| ✓ Use template (template8056.mtp)                     |        |
| ОК                                                    | Cancel |

Fig. 4.3 Product Selection Screen

Click OK button and a window comes up as shown in Fig. 4.4.

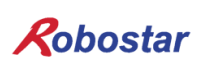

## 4.3 System Parameter Setting

Click New... button at the center of the window.

| S | ystem Par     | ameter S   | ettings  |        |            |                            |              |             |          | × |
|---|---------------|------------|----------|--------|------------|----------------------------|--------------|-------------|----------|---|
| ſ | For           | t          |          | Extend | ed Memory  | nory Printer/Backup Server |              |             |          |   |
|   | Device        |            | Model    |        | General    | Svs                        | tem Setting  |             | Security | 1 |
|   | Device list : |            |          |        |            |                            |              |             |          |   |
|   | No.           | Name       | Location | Device | type       | Interface                  | I/F Protocol | Station no. |          |   |
|   | Local HMI     | Local HMI  | Local    | MT6056 | 6T/MT8056T | Disable                    | N/A          | N/A         |          |   |
|   |               |            |          |        |            |                            |              |             |          |   |
|   |               |            |          |        |            |                            |              |             |          |   |
|   |               |            |          |        |            |                            |              |             |          |   |
|   |               |            |          |        |            |                            |              |             |          |   |
|   |               |            |          |        |            |                            |              |             |          |   |
|   |               |            |          |        |            |                            |              |             |          |   |
|   |               |            |          |        |            |                            |              |             |          |   |
|   |               |            |          |        |            |                            |              |             |          |   |
|   |               |            |          |        |            |                            |              |             |          |   |
|   |               |            |          |        |            |                            |              |             |          |   |
|   | New           |            | Delete   |        | Settings   |                            |              |             |          |   |
|   | Project des   | cription : |          |        |            |                            |              |             |          |   |
|   |               |            |          |        |            |                            |              |             | ~        |   |
|   |               |            |          |        |            |                            |              |             |          |   |
|   |               |            |          |        |            |                            |              |             |          |   |
|   |               |            |          |        |            |                            |              |             |          |   |
|   |               |            |          |        |            |                            |              |             |          |   |
|   |               |            |          |        |            |                            |              |             |          |   |
|   |               |            |          |        |            |                            |              |             | ~        |   |
|   | <             |            |          |        |            |                            |              |             | >        |   |
|   |               |            |          |        |            |                            |              |             |          |   |
|   |               |            |          |        |            |                            |              |             |          |   |
|   |               |            |          |        |            |                            |              |             |          |   |
| L |               |            |          | _      |            |                            |              |             |          |   |
|   |               |            |          |        | 확인         | 취소                         |              |             | 도움말      |   |
|   |               |            |          |        |            |                            |              |             |          |   |

#### Fig. 4.4 Parameter Setting

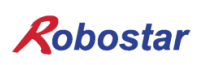

| Salact | DIC | from   | tha | combo  | hov | эt | ton | of | "Fig | 15  | 1 |
|--------|-----|--------|-----|--------|-----|----|-----|----|------|-----|---|
| Select | PLC | IIOIII | the | COMIDO | DOX | aι | ιορ | 0I | гıy. | 4.5 | ٠ |

| Device Properties                             |
|-----------------------------------------------|
| Name : Mitsubishi FX0s/FX0n/FX1s/FX1n/FX2     |
| ◯ HMI                                         |
| Location : Local Settings                     |
| PLC type : Mitsubishi FX0s/FX0n/FX1s/FX1n/FX2 |
| V.1.20, MITSUBISHI_FX0N.so                    |
| PLC I/F : RS-485 4W                           |
| COM : COM1 (9600,E,7,1) Settings              |
|                                               |
| PLC default station no. : 0                   |
| Default station no. use station no. variable  |
| Use broadcast command                         |
| Interval of block pack (words) : 5            |
| Max. read-command size (words): 32            |
| Max. write-command size (words): 32           |
| OK Cancel                                     |

Fig. 4.5 Device Setting

Next, select PLC type and a "Fig. 4.6" window comes up.

Select LS industrial System.

| D | Device Properties                                                                                                    |   |                                                 |                                |  |  |  |
|---|----------------------------------------------------------------------------------------------------|---|-------------------------------------------------|--------------------------------|--|--|--|
|   | LS industrial Systems                                                                                                    | ~ | S                                               | earch                          |  |  |  |
|   | In the second second se |   | 1ax. ad<br>6383<br>2767<br>2767<br>3763<br>3763 | Min  <br>0<br>0<br>0<br>0<br>0 |  |  |  |
|   | Parker Hannitin Corporation<br>Rockwell Automation, Inc.<br>RS Automation<br>Sala-Burness Controls Ltd                                                                                                    |   |                                                 |                                |  |  |  |
|   | Samsung<br>Sanhe<br>Schleicher Electronic GmbH Co. KG                                                                                                    |   |                                                 | Cancel                         |  |  |  |

Fig. 4.6 Product Group Selection Screen

| Device Properties                                                                                               |                              |                |         |        |  |  |  |  |
|----------------------------------------------------------------------------------------------------|------------------------------|----------------|---------|--------|--|--|--|--|
| LS industrial Systems                                                                                           | LS industrial Systems Search |                |         |        |  |  |  |  |
| LS GLOFA Cnet<br>LS GLOFA FEnet (Ethernet)<br>LS GLOFA GM3467 (LOADER)<br>LS MASTER-K Cnet                      |                              |                |         |        |  |  |  |  |
| LS MASTER-K CPU Direct<br>LS MASTER-K MODBUS RTU<br>LS MASTER-KIOS1<br>LS XECH Cnet<br>LS VECH Efeat (Ethernat) |                              |                |         |        |  |  |  |  |
| LS XGB Cnet<br>LS XGB FEnet (Ethen                                                                              | net)                         |                |         | ~      |  |  |  |  |
| Device type                                                                                                    | Bit//Word                    | Address format | Max. ad | Min 🛆  |  |  |  |  |
| F_word                                                                                                    | Word                         | DDD            | 255     | 0      |  |  |  |  |
| L_word                                                                                                    | Word                         | DDD            | 255     | 0      |  |  |  |  |
| M word                                                                                                    | Word                         | DDD            | 255     | 0      |  |  |  |  |
| D                                                                                                    | Word                         | DDDD           | 9999    | 0      |  |  |  |  |
| CV                                                                                                    | Word                         | DDD            | 255     | 0      |  |  |  |  |
| TV                                                                                                    | Word                         | DDD            | 255     | 0      |  |  |  |  |
| P                                                                                                    | Bit                          | DDDh           | 255     | 0      |  |  |  |  |
| K                                                                                                    | Rit                          | DDDh           | 255     | n 💌    |  |  |  |  |
| <                                                                                                    |                              |                |         | >      |  |  |  |  |
|                                                                                                    |                              | ОК             |         | Cancel |  |  |  |  |

Fig. 4.7 Select PLC Type

For Device, select Master-K C-net or Glofa C-net.

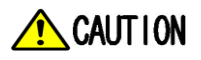

C-net protocols supported from N1 controller support "MASTER-K", "GLOFA" series ONLY.

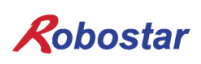

#### Set COM PORT.

| Device Properties                       |  |  |  |  |  |  |
|-----------------------------------------|--|--|--|--|--|--|
| Name : LS MASTER-K Cnet                 |  |  |  |  |  |  |
| O HMI ⊙ PLC                             |  |  |  |  |  |  |
| Location : Local Settings               |  |  |  |  |  |  |
| PLC type : LS MASTER-K Cnet             |  |  |  |  |  |  |
| V.1.10, LS_MASTER_K_CNET.so             |  |  |  |  |  |  |
| PLC I/F : RS-232                        |  |  |  |  |  |  |
| COM : COM1 (38400,N,8,1)                |  |  |  |  |  |  |
| PLC default station no. : 0             |  |  |  |  |  |  |
| Use broadcast command                   |  |  |  |  |  |  |
| Interval of block pack (words) : 5      |  |  |  |  |  |  |
| Max. read-command size (words) : 32 🛛 🖌 |  |  |  |  |  |  |
| Max. write-command size (words): 32     |  |  |  |  |  |  |
| OK Cancel                               |  |  |  |  |  |  |

Fig. 4.8 Device Setting

Click Settings.... in "Fig. 4.8".

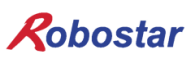

| OM Port Settings                         |                            |  |  |  |  |  |
|------------------------------------------|----------------------------|--|--|--|--|--|
| COM : COM 7 *                            | Timeout (sec) : 1.0        |  |  |  |  |  |
| Baud rate : 115200                       | Turn around delay (ms) : 0 |  |  |  |  |  |
| Data bits : 8 Bits 💌                     | Send ACK delay (ms) : 0    |  |  |  |  |  |
| Parity : None 💌                          | Parameter 1 : 0            |  |  |  |  |  |
| Stop bits : 1 Bit 💌                      | Parameter 2 : 0            |  |  |  |  |  |
| * PC only                                | Parameter 3 : 0            |  |  |  |  |  |
| The number of resending commands : 0     |                            |  |  |  |  |  |
| OS version 20120920 or later support 144 | 400 baud rate OK Cancel    |  |  |  |  |  |

Fig. 4.9 COM PORT Setting

Set the communication speed with RS-232 communication PORT.

## CAUTION

> For settings related to N1 controller communications, refer to "3.3 Controller Setting"

| ystem Para            | neter Settings  |            |             |         |            |                 |          |
|-----------------------|-----------------|------------|-------------|---------|------------|-----------------|----------|
| Font                  | F               | xtended Me | mory        |         | Printer/Ba | ackun Serve     | er       |
| Device                | Model           | Gene       | ral         | System  | Setting    | Sec             | urity    |
| Device list :         |                 |            |             |         |            |                 |          |
| No.                   | Name            | Location   | Device type |         | Interface  |                 | I/F Prot |
| Local HMI             | Local HMI       | Local      | MT6056T/M   | T8056T  | Disable    |                 | N/A      |
| Local PLC 7           | LG_MASTER_K_CNE | T Local    | LS MASTER   | -K Cnet | COM 7 (11  | (5200, N, 8, 1) | RS232    |
|                       |                 |            |             |         |            |                 |          |
| <                     |                 |            |             |         |            |                 | >        |
| New<br>Proiect descri | Delete          | Se         | ttings      |         |            |                 |          |
|                       |                 |            |             |         |            |                 |          |
| <                     |                 |            |             |         |            |                 | >        |
|                       |                 |            |             |         |            |                 |          |

Fig. 4.10 System Parameter

Fig. 4.10 shows a window where System Parameter setup is complete for C-net protocols to be used.

## **Chapter 5. Memory Mapping**

| Controller Data Mapping |        |                        |              |     |                       |  |  |
|-------------------------|--------|------------------------|--------------|-----|-----------------------|--|--|
| Data                    |        | Description            | Data         |     | Description           |  |  |
| M0.0~0.F                | IN     | System Input #1        | M10.0~10.F   | OUT | System Output #1      |  |  |
| M1.0~1.F                | IN     | User Input             | M11.0~11.F   | OUT | User Output           |  |  |
| M2.0~2.F                | IN     | Option Input 0         | M12.0~12.F   | OUT | Option Output 0       |  |  |
| M3 0~3 F                | IN     | System Input #2        | M13.0~13 F   | OUT | Error Code Read       |  |  |
| 1013.0 3.1              | IN     | FieldBus Input #1      | 10113.0 13.1 | 001 |                       |  |  |
| M4.0~4.F                | IN     | Option Input 1         | M14.0~14.F   | OUT | Option Output 1       |  |  |
| M5.0~5.F                | IN     | Option Input 2         | M15.0~15.F   | OUT | Option Output 2       |  |  |
| M6.0~6.F                | IN     | Option Input 3         | M16.0~16.F   | OUT | Option Output 3       |  |  |
| M7.0~7.F                | IN     | FieldBus Input #2      | M17.0~17.F   | OUT | FieldBus Output #1    |  |  |
| D0                      | IN/OUT | Global Point Data X(A) | D80          | OUT | Current Position X(A) |  |  |
| D2                      | IN/OUT | Global Point Data Y(B) | D82          | OUT | Current Position Y(B) |  |  |
| D4                      | IN/OUT | Global Point Data Z    | D84          | OUT | Current Position Z    |  |  |
| D6                      | IN/OUT | Global Point Data W    | D86          | OUT | Current Position W    |  |  |
| D8                      | IN/OUT | Global Integer Input   | D88          | OUT | ERROR CODE            |  |  |
| D9                      | IN     | Global Integer Index   | D89          | OUT | AUTO VEL              |  |  |
| D10                     | IN     | JOG VEL Rate Input     | D90          | IN  | RESERVED              |  |  |
| D11                     | IN     | Global Point Index     | D91          | OUT | Info Data 1 Output    |  |  |
| D12                     | IN     | Pull Up Value Input    | D92          | OUT | Info Data 2 Output    |  |  |
| D12                     |        | Clabel Fleet Insut     | D93          | OUT | Info Data 3 Output    |  |  |
| 013                     |        | Giodal Float Input     | D94          | OUT | Info Data 4 Output    |  |  |
| D15                     | IN     | Global Float Index     | D95          | OUT | Running JOB Number    |  |  |

## 5.1 **N1 Controller Data Mapping**

Note) When using Option I/O, change Parameter I/O EXT B/D value to 2.

(Refer to Handling Manual "1.3.1.3 Extension I/O Board Setting".)

Note) JOG Velocity Rate Input in D10 applies in JOG Mode whose setup range is 1~100%. The values set are converted to percentage per axis based on Jv value for JOINT MOTION parameters.

## 5.1.1 N1 Series System Input #1

N1 series holds the System Bits commonly used between Robot Channel 1 and 2, and these common Bits operate differently between channels depending on CH\_SEL Bit settings.

When the set value for CH\_SEL Bit is Low, it corresponds to Robot Channel 1, with High corresponding to Robot Channel 2.

| System Input #1 (M0.0 ~ M0.F) |                 |   |                 |  |  |  |
|-------------------------------|-----------------|---|-----------------|--|--|--|
| 0                             | CH SEL          | 8 | MODE 1 / AXIS 1 |  |  |  |
| 1                             | PROG 0          | 9 | MODE SEL        |  |  |  |
| 2                             | PROG 1          | А | JOG VEL         |  |  |  |
| 3                             | PROG 2          | В | VEL+ / MOV+     |  |  |  |
| 4                             | PROG 3          | С | VEL- / MOV-     |  |  |  |
| 5                             | PROG 4          | D | REBOOT          |  |  |  |
| 6                             | PROG SEL        | E | ORG #1          |  |  |  |
| 7                             | MODE 0 / AXIS 0 | F | START #1        |  |  |  |

Commonly-used bits are PROG\_0 ~ PROG\_4, PROG\_SEL, MODE0/AXIS0, MODE1/AXIS1, MODE SEL, JOG VEL, VEL+/MOV+, and VEL-/MOV-. When using the common Bit, check the set value for CH SEL Bit. If the set value for CH SEL Bit is not correct, an unwanted robot channel may operate. The FieldBus timing diagram represented in this Manual is examples for Channel 1, and for handling and operating Channel 2, change the set value for CH\_SEL Bit to High in Channel 1 timing diagram. Reading and writing Global Integer and Global Float Data can be used regardless of CH\_SEL Bit setup.

## 🔨 CAUTION

For description of the functions of each Bit, refer to Handling Manual "3.3.4 System Input/Output Functions".

| System | Input #2 (M3.0 ~ M3.7) | Field | Bus Input #1 (M3.8 ~ M3.F)       |  |
|--------|------------------------|-------|----------------------------------|--|
| 0      | STOP #1                | 8     | DATA TYPE: XY좌표                  |  |
| 1      | Reserved               | 9     | DATA TYPE: Angle 좌표              |  |
| 2      | SERVO ON #1            | А     | Data Type: Pulse (Read Only)     |  |
| 3      | ORG #2                 | В     | Mode Select (/Current OR GPNT)   |  |
| 4      | START #2               | С     | Write Enable Flag(Position,GINT) |  |
| 5      | STOP #2                | D     | READ Enable Flag(Position, GINT) |  |
| 6      | Reserved               | E     | Reserved                         |  |
| 7      | SERVO ON #2            | F     | Reserved                         |  |

## 5.1.2 N1 Series System Input #2 & FIELDBUS INPUT#1

## 5.1.3 N1 Series FIELDBUS INPUT #2

|   | FieldBus Input #2 | (M7.0 ~ N | 10.F)                 |
|---|-------------------|-----------|-----------------------|
| 0 | JOG A(X)+         | 8         | AUTO RUN MODE         |
| 1 | JOG A(X)-         | 9         | STEP RUN MODE         |
| 2 | JOG B(Y)+         | А         | JOG MODE              |
| 3 | JOG B(Y)-         | В         | JOG Forward SEL       |
| 4 | JOG Z+            | С         | Reserved              |
| 5 | JOG Z-            | D         | Reserved              |
| 6 | JOG W+            | E         | Info Data Mode SEL #0 |
| 7 | JOG W-            | F         | Info Data Mode SEL #1 |

## 5.1.4 N1 Series System Output #1

|   | System Output #1 | (M10.0 ~ N | И10.F)         |
|---|------------------|------------|----------------|
| 0 | CH SEL           | 8          | ORG OK #2      |
| 1 | ALL ALARM        | 9          | RUNNING #2     |
| 2 | READY #1         | А          | INPOS/INRNG #2 |
| 3 | ORG OK #1        | В          | SERVO ON #2    |
| 4 | RUNNING #1       | С          | Reserved       |
| 5 | INPOS/INRNG #1   | D          | Reserved       |
| 6 | SERVO ON #1      | E          | Reserved       |
| 7 | READY #2         | F          | Reserved       |

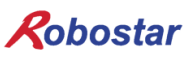

## 5.1.5 N1 Series FIELDBUS Output #2

|   | FieldBus Output #1       | (M17.0 ~ I | M17.F)                |
|---|--------------------------|------------|-----------------------|
| 0 | Write Complete Flag      | 8          | Auto Run Mode DIS     |
| 1 | Read Complete Flag       | 9          | Step Run Mode DIS     |
| 2 | Reserved                 | А          | JOG Mode DIS          |
| 3 | Forward Moving State DIS | В          | Reserved              |
| 4 | Reserved                 | С          | Info Data Mode SEL #0 |
| 5 | Brake State DIS          | D          | Info Data Mode SEL #1 |
| 6 | Reserved                 | E          | Reserved              |
| 7 | Reserved                 | F          | Reserved              |

#### 5.2 **Precaution for Use in N1 Series System Mode**

#### 1. < Precautions for Use in Auto Mode >

- **①** GINT, GFLOAT and GPNT commonly use Read / Write Enable Flag so the Index value of an unused variable is allocated at a time no change is intended.
- ② Coordinate Write functions, among Data Types, allow XYZW and ABZW ONLY to be available for use.
- **③** Only PROGRAM NUM entered from SYSTEM MODE is sent out.
- ④ VEL output enables sending out robot's travel speed in JOG MODE and AUTO MODE.

#### 2. < Precautions for Use in JOG Mode >

- JOG\_VEL input is applicable only in JOG MODE and when the value is 0 it operates at 1% speed.
- ② VEL output enables sending out robot's travel speed in JOG MODE and AUTO MODE.
- ③ AUTO RUN MODE, STEP RUN MODE and JOG MODE in Field Bus Input #2 should be entered by pulse input. (When each mode is set to High, the Bit selected on Jog axis in FieldBus Input #2 operates in an abnormal manner.)

| Rob  | oostar              |                     |          |                |   |  |
|------|---------------------|---------------------|----------|----------------|---|--|
| Rev. | Date of<br>Revision | Content             | Modifier | S/W<br>Version |   |  |
| V.1  | 2012.12.31          | First Edition Print |          |                | - |  |

N1 ROBOT CONTROLLER

# **CONTROLLER MANUAL**

FIRST EDITION DECEMBER 2012 ROBOSTAR CO, LTD ROBOT R&D CENTER

Robostar Co., Ltd